## توضيحات گزينه ذخيره تصوير آزمون

در صورت انتخاب گزینه **امکان ذخیره تصویر صفحه آزمون پس از ثبت پاسخ ها در تعریف آزمون** ، دانش آموز در زمان ثبت پاسخ و دریافت کد رهگیری پیامی دریافت می کند که یک دکمه به آن اضافه شده است.

عنوان این دکمه **ذخیره تصویر آزمون** است. با کلیک بر روی این دکمه سامانه از صفحه آزمون به همراه پاسخ های دانش آموز تصویری ذخیره می کند. این تصویر هم بر روی سیستم دانش آموز ذخیره شده و هم در سامانه ذخیره می گردد. (تصویر دارای یک کد نیز هست)

لازم به ذکر است انجام این عملیات بسیار پیچیده بوده و توصیه می شود در صورت ضرورت از آن استفاده نمایید.

بسته به سیستم و اینترنت کاربر ممکن است انجام این عملیات زمان بر باشد و صفحه آزمون برای لحظاتی قفل شود.

پس از پایان آزمون، به فرم لیست نتایج آزمون و گزارش ثبت دانش آموز مراجعه کنید. دو ستون جدید در گزارش های ثبت اضافه شده است: **ستون هش کد :**در زمانی که تصویر آزمون توسط دانش آموز ذخیره شده، این کد صادر شده و در ردیف همان ثبت نمایش داده می شود. **ستون شماره پیگیری :**کد رهگیری در این ستون نمایش می شود.

<u>در صورتی که در ستون هش کد حداقل یک عبارت موجود باشد</u>، امکان مقایسه و بررسی وجود درد.

با کلیک راست بر روی گزارش ثبتی که دارای عبارت هش کد است، دو آیتم نمایش داده می شود.

در این مرحله جهت بررسی تصویر دانش آموز گزینه **تایید صحت اسنپ شات** را انتخاب کنید، پس از آن فرمی جهت آپلود تصویر دانش آموز به شما نمایش داده می شود.

پس از آپلود تصویر و کلیک برروی دکمه بررسی صحت فایل، تجزیه و تحلیل انجام شده و بر طبق آن پیامی بر روی صفحه نمایش داده خواهد شد.

در صورت درستی تصویر، پیام موفقیت آمیز دریافت خواهید نمود. و در غیر این صورت پیامی با متن زیر به شما نمایش داده خواهد شد: فایل آپلود شده نامعتبر است یا ویرایش شده و یا مربوط به این ثبت نمی باشد.